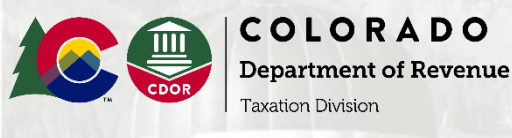

## **How to Request a Payment Plan Using Revenue Online**

## **Colorado Department of Revenue – How to Request a Payment Plan**

Step 1: Log in to Revenue Online

Website: Colorado.gov/RevenueOnline

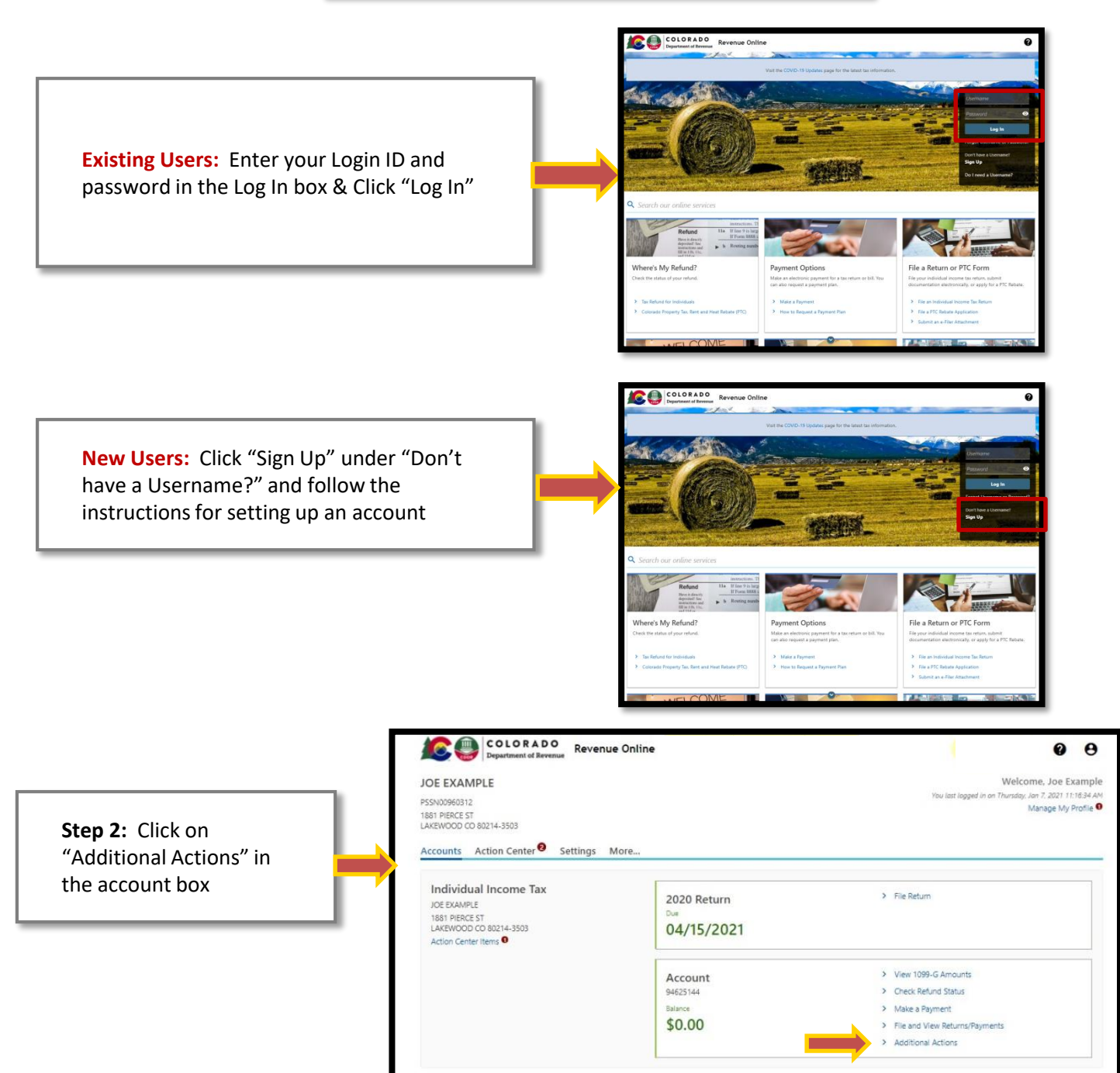

CDOR - Education and Training: How to Request a Payment Plan Using Revenue Online

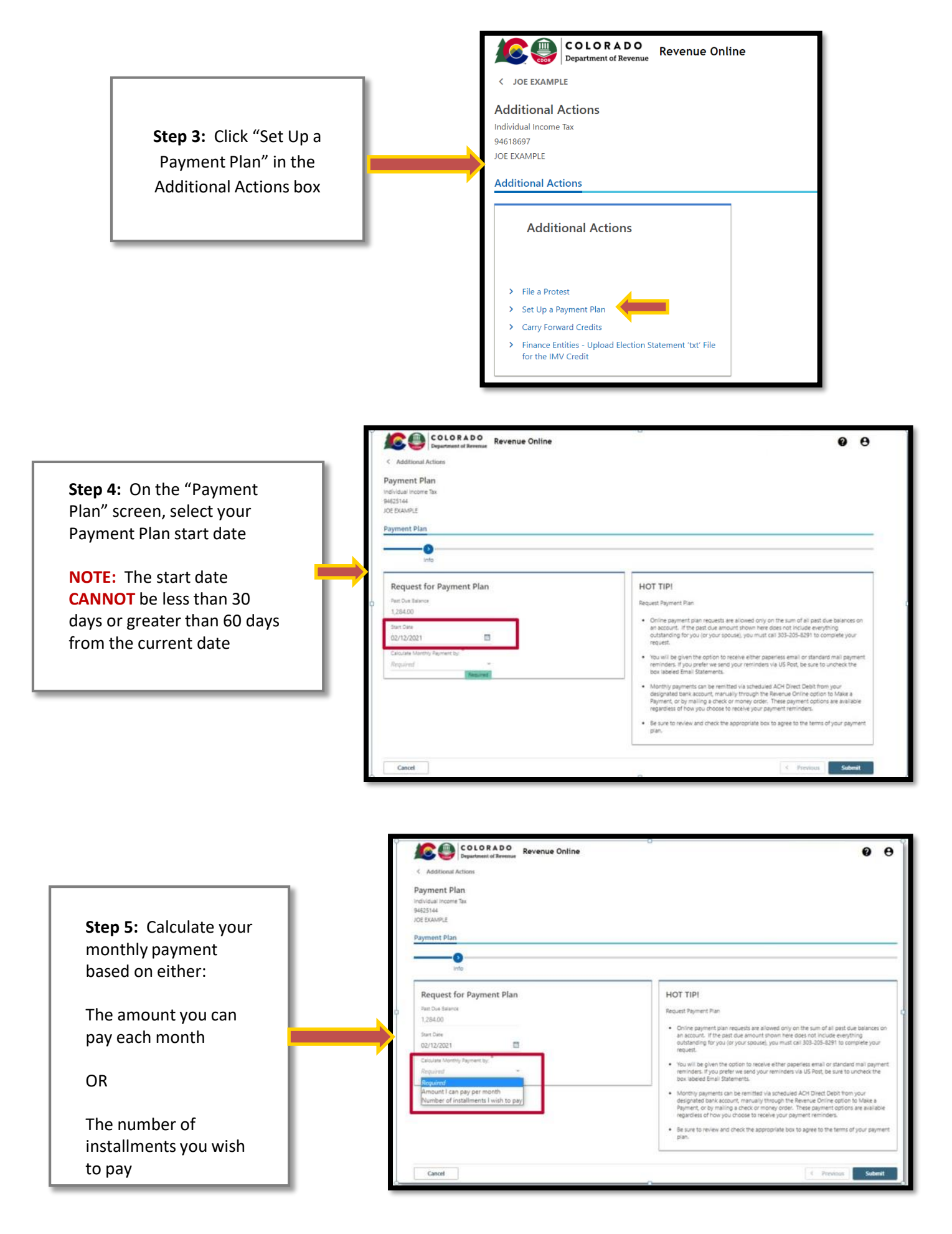

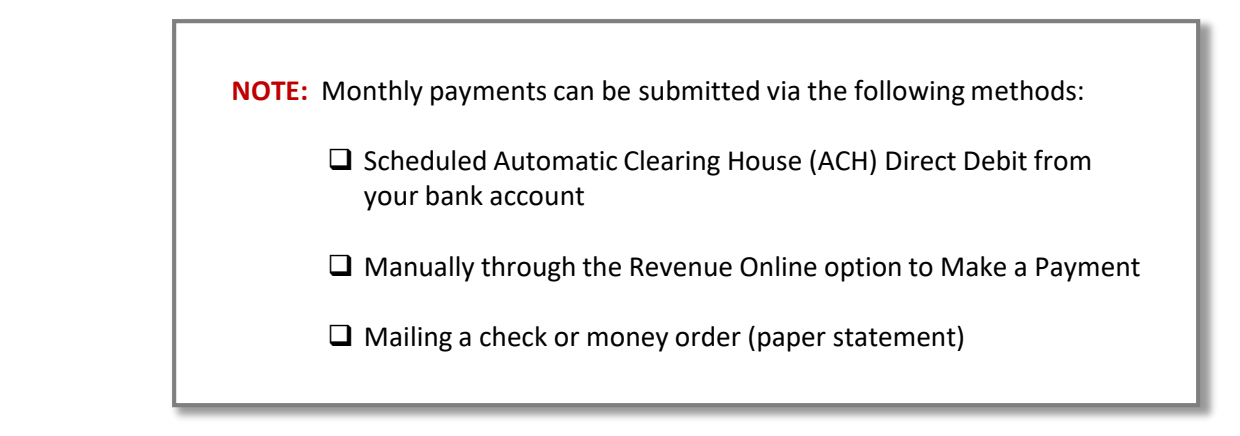

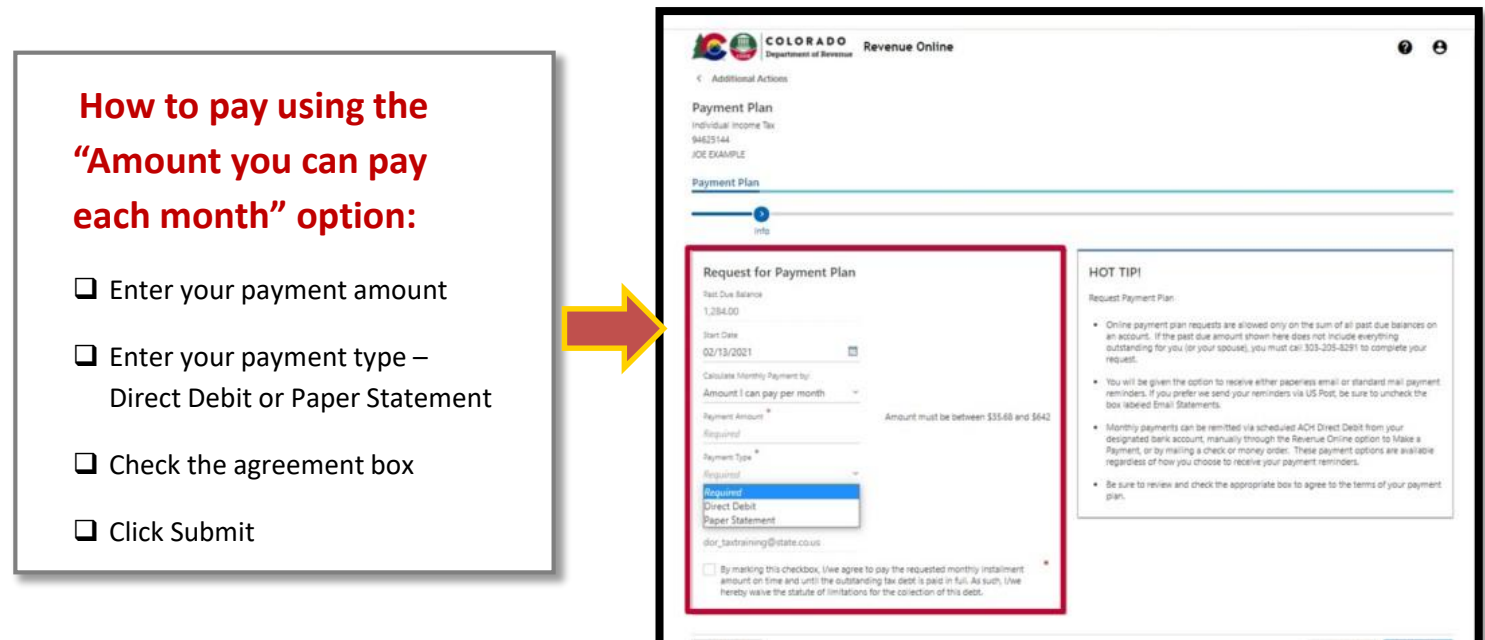

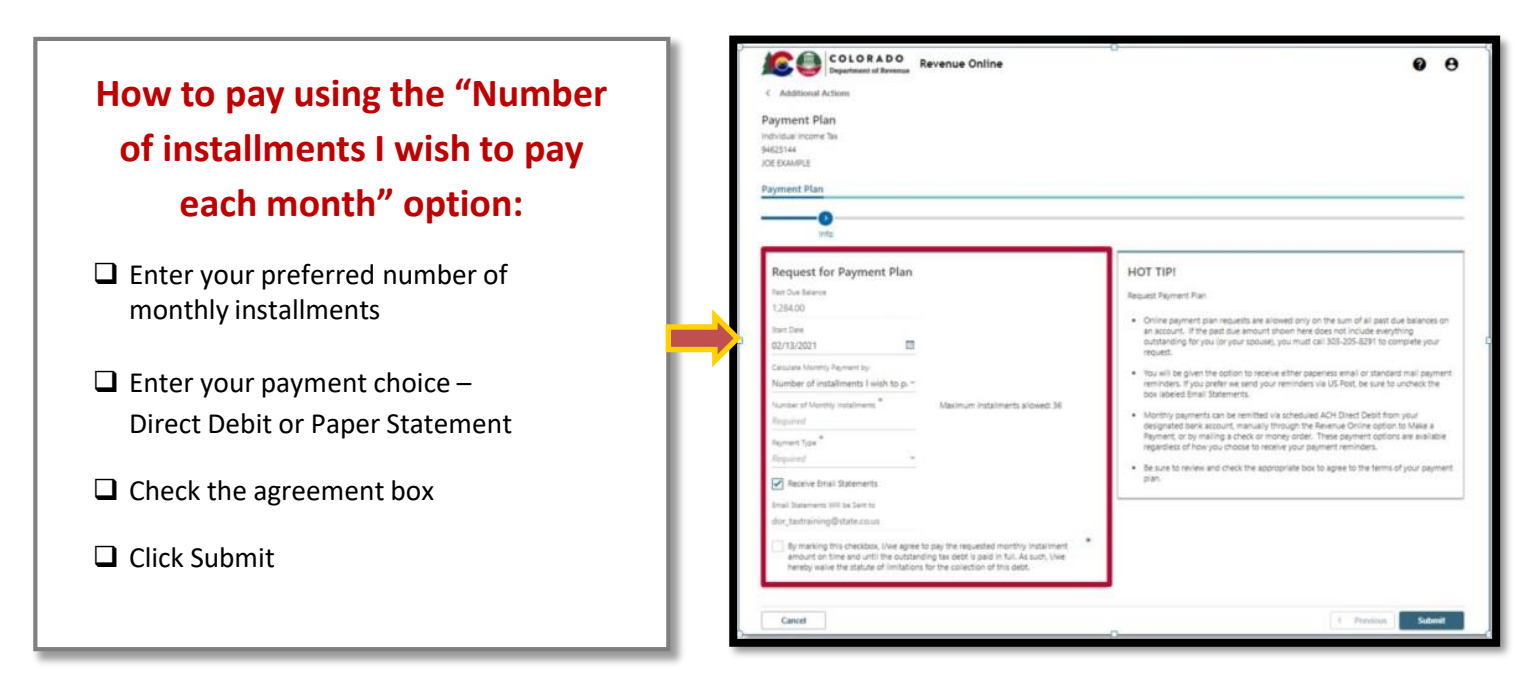

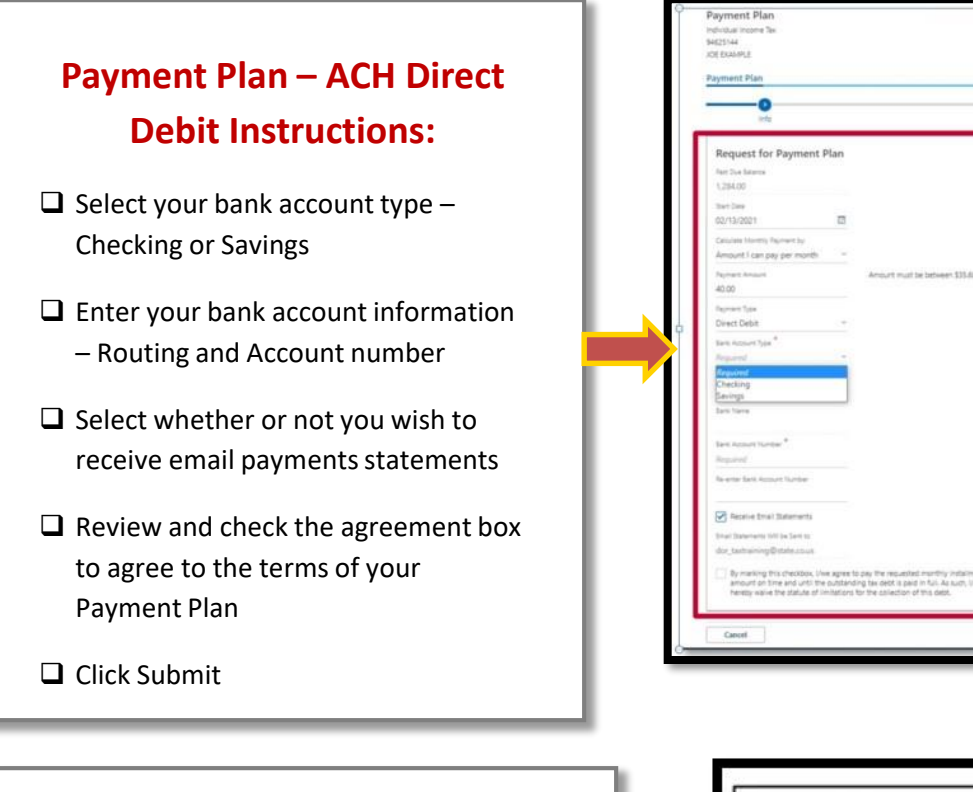

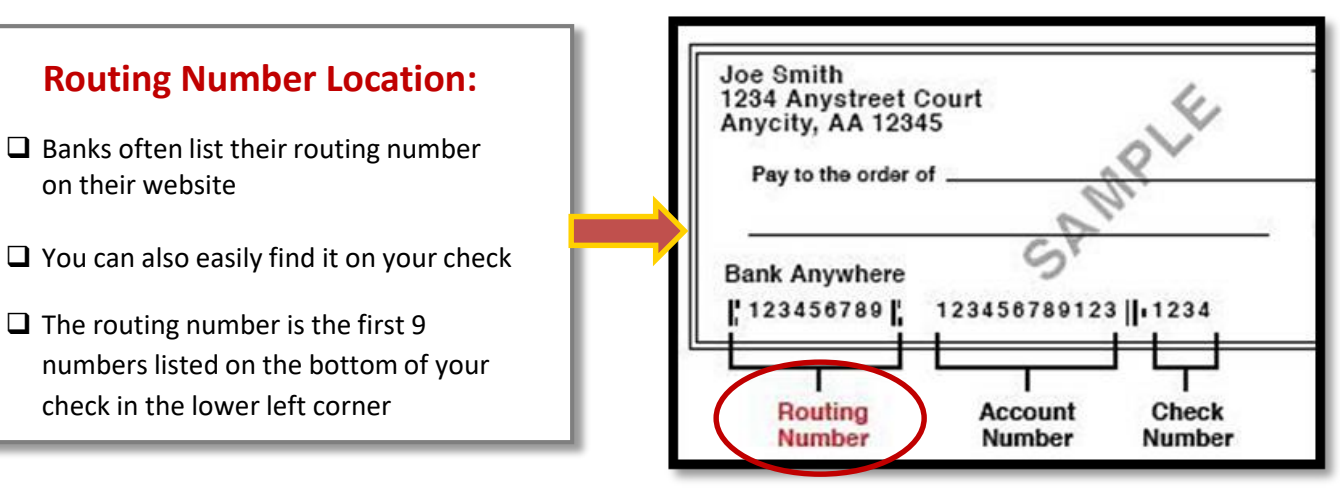

OT TIP

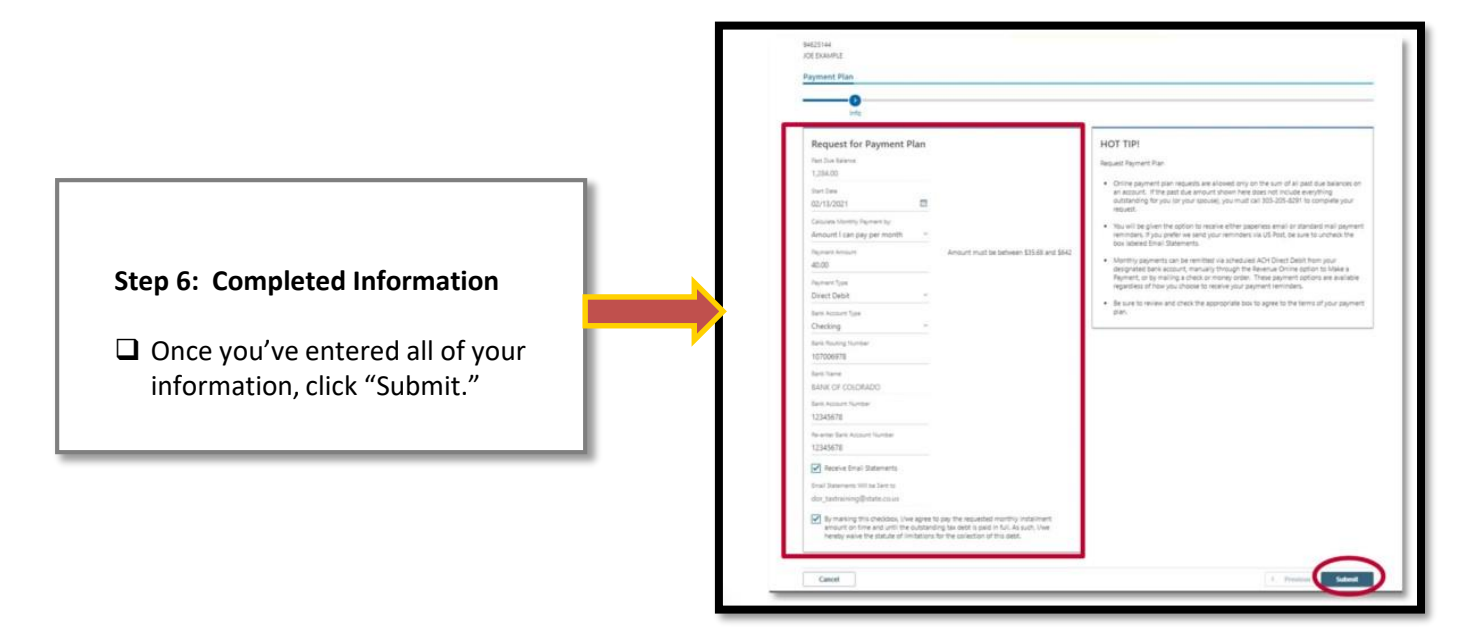

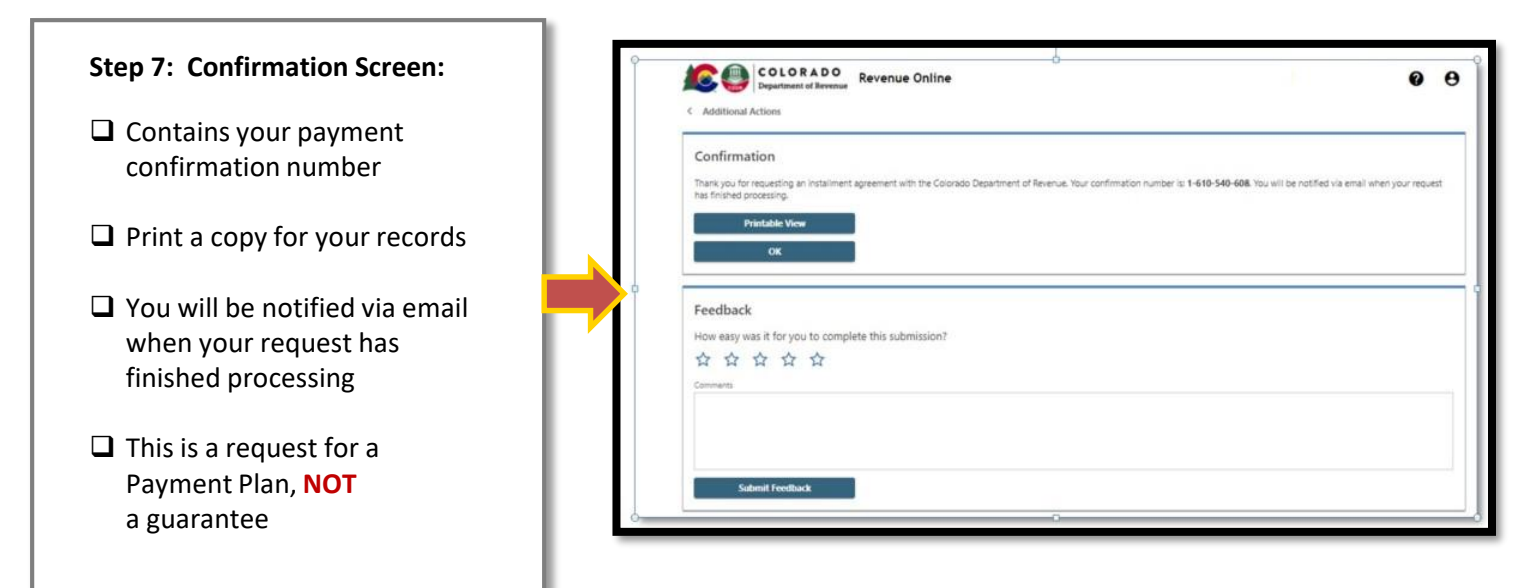

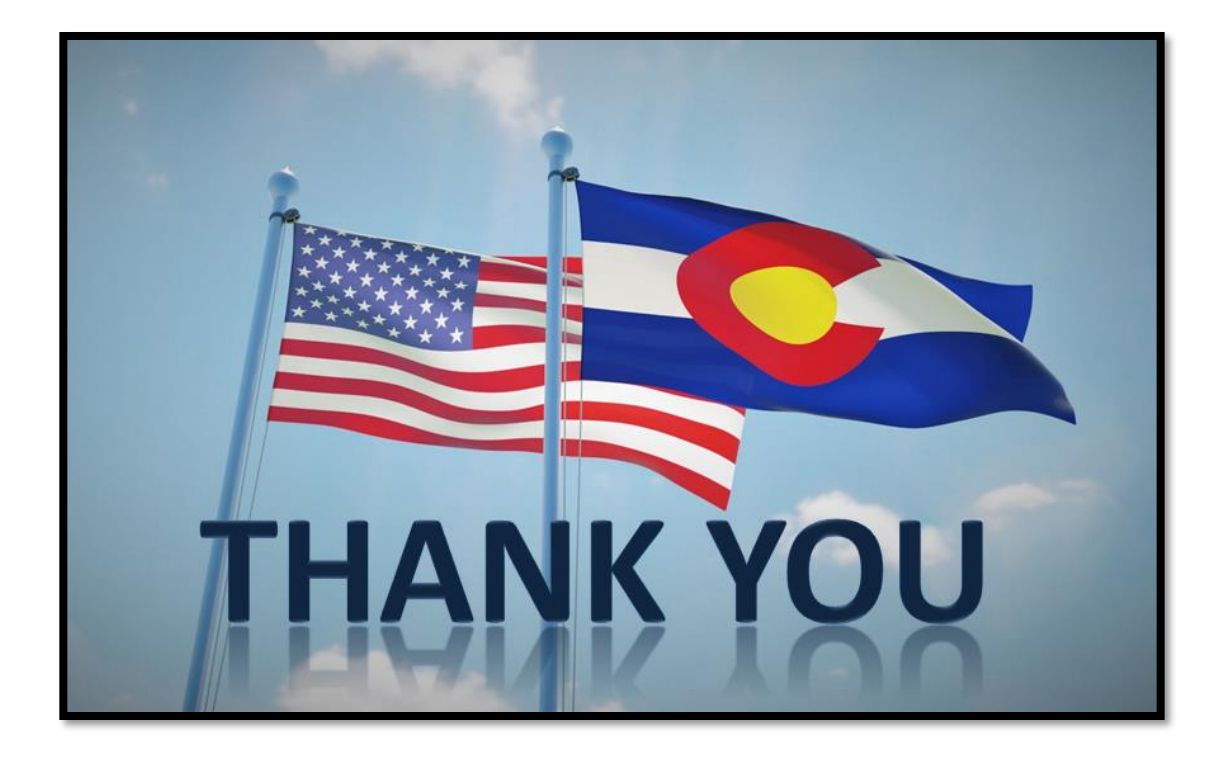

## Additional Payment Plan Resources:

Tax.Colorado.gov/payment-plan DOR\_Collections@state.co.us Collections: 303-205-8291

## Tax.Colorado.gov